## **Dodanie podsieci IP**

1

Jeżeli zamówiona została usługa udostępnienia puli publicznej adresów IP (popularna podsieć IP), konieczna jest dodatkowa konfiguracja modemu.

W pierwszej kolejności sprawdzamy, czy w połączeniu WAN PPPoE lub WAN PPPoA (w zależności od linii) w zakładce **Routing** opcja **Routing Mode: Route** (pl: **Tryb Routowania: Trasa**).

| Network Connections | eral Seminas Routing eritaina Advance  | d.       |
|---------------------|----------------------------------------|----------|
| Security            | Automatical Processing of Transmission |          |
| QoS                 | C                                      |          |
| Advanced            | a track of the second                  |          |
| System Monitoring   | Routing Mode:                          | Houle M  |
| Logout              | Device Metric:                         | 4        |
|                     | Default Route                          |          |
| User                | Multicast - IGMP Proxy Intern          | al       |
| Administrator       | IGMP Query Version:                    | IGMPv3 💌 |
|                     | Routing Information Protocol           | (RIP)    |

Następnie w Network Connections (pl: Połączenia sieciowe) wybieramy konfiguracje połączenia LAN Bridge.

| Nome                | Jetwork Connections             |                                                     |        |
|---------------------|---------------------------------|-----------------------------------------------------|--------|
| Map View            | INCLIVE CONNECTIONS             |                                                     |        |
| Quick Setup         | 1000                            |                                                     |        |
| Network Connections |                                 |                                                     |        |
| Security            | Name                            | Status                                              | Action |
| QoS                 | LAN Bridge                      | Connected                                           | 1 2    |
| Advanced            | CAN nardware Ethernet Switch    | 1 Ports Connected                                   | 7      |
| System Monitoring   | LAN Wireless 802.11g Access Pol | nt Disabled                                         | 5      |
| poput               | LAN USB                         | Disconnected                                        | 1      |
| Jser                | WAN PPPoA                       | Waiting for Underlying Connection (WAN DSL - Up)    | 18     |
|                     | S WAN DSL                       | Up                                                  | 1      |
| Administrator       | WAN PPPoE                       | Waiting for Underlying Connection (WAN ETHOA - Down | 1 2    |
|                     | WAN ETHOA                       | Down                                                | 18     |
|                     | S WAN DSL                       | Up                                                  | 1      |
|                     | New Connection                  |                                                     | 4      |

W zakładce **Advenced** (pl: **Zaawansowane**) mamy możliwość dodanie **Dodatkowych adresów IP** (ang: **Additional IP Addresses**).

| LAP          | N Bridge Properties          |             |        |
|--------------|------------------------------|-------------|--------|
|              |                              |             |        |
| seneral [ ac | annie Teannonie Navanceo     |             |        |
|              | Internet Connection Firewall | Enabled     |        |
|              | Additional IP Addresses      |             |        |
|              | IP Address                   | Subnet Mask | Action |
|              | New IP Address               |             | 1      |

Przydzielona adresacja jest dostępna np. na IPPL. **WAŻNE: adres który wpisujemy to adres z IPPL + 1** (w tym przypadku to adres 81.210.122.121).

| Identyfikator puli WAN : | BSA_BIZNES_AREATYCHY_01        |
|--------------------------|--------------------------------|
| Adres IP WAN :           | 77.253.228.62                  |
| Podsieci LAN:            | 81.210.122.120/255.255.255.248 |
|                          |                                |

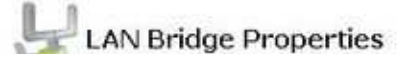

| ernet Connection Firew. |             |                        |
|-------------------------|-------------|------------------------|
|                         |             |                        |
|                         |             |                        |
| litional IP Addresses   |             |                        |
|                         |             |                        |
| IP Address              | Subnet Mask | Action                 |
|                         | IP Address  | IP Address Subnet Mask |

Po dodaniu adresacji należy wyłączyć przydzielanie adresów IP poprzez DHCP. Można tego dokonać w zakładce **Settings** (pl: **Ustawienia**).

| Device Name:                                                                                                    | br0                          |
|----------------------------------------------------------------------------------------------------|------------------------------|
| Status:                                                                                                    | Connected                    |
| Schedule:                                                                                                    | Always V                     |
| Network:                                                                                                    | LAN V                        |
| Connection Type:                                                                                                    | Bridge                       |
| Physical Address:                                                                                                    | 00 :1c :a2 :24 :e7 :         |
| MTU:                                                                                                    | Automatic 1500               |
| Internet Protocol                                                                                                    | Use the Following IP Address |
| IP Address:                                                                                                    | 172 .16 .28 .245             |
| Subnet Mask:                                                                                                    | 255 .255 .255 .0             |
| DNS Server                                                                                                    |                              |
| Primary DNS Server:                                                                                                    | 0 0 0 0 0                    |
| Secondary DNS Server:                                                                                                    | 0 0 0 0                      |
| Contraction of the second second seco | IN ALL IN                    |